## **UCLA**webIRB

## Updating Your Contact Information and Profile in webIRB

## **Updating Your Contact Information**

 After logging into webIRB at <u>https://webirb.research.ucla.edu/WEBIRB/</u> click on your name to go to your contact information section. A PI5 | My Home | Logoff

- 2. Provide or update your:
  - a. Email address
  - b. Degree(s)
  - c. Title
  - d. Department
  - e. Telephone number
- 3. Click on the **Apply** button to save your information.

|                                                                                    | <u></u>                                                                                                    |                                                          |
|------------------------------------------------------------------------------------|----------------------------------------------------------------------------------------------------|----------------------------------------------------------|
| ot > A PIS                                                                         |                                                                                                    | Hep                                                      |
|                                                                                    |                                                                                                    |                                                          |
| PIS                                                                                | C.mail: back@back.com                                                                                                    |                                                          |
| Division: SOCIOLOGY                                                                | Business                                                                                                    |                                                          |
| Department: ACADEMIC DEPARTMENTS                                                   | Mohile:                                                                                                    |                                                          |
| Secondary                                                                          | PROFIL:                                                                                                    |                                                          |
| Department:                                                                        |                                                                                                    |                                                          |
|                                                                                    |                                                                                                    |                                                          |
| e for Employees: The information for your acc                                      | unt was obtained from the UCLA Employee                                                                                                    | Database                                                 |
| ise contact your department administrator if ch                                    | nges are needed for the listed Division or D                                                                                                    | partment. Changes to the other fields can be made below. |
|                                                                                    |                                                                                                    |                                                          |
| operations Account Notification Settings                                           |                                                                                                    |                                                          |
| tonorific:                                                                         | Secondary                                                                                                    |                                                          |
| inst:                                                                              | Department:                                                                                                    |                                                          |
| 144                                                                                | Business:                                                                                                    |                                                          |
| Hiddle:                                                                            | Mobile:                                                                                                    |                                                          |
| ast: PIS                                                                           | Home:                                                                                                    |                                                          |
|                                                                                    |                                                                                                    |                                                          |
| Degree(s)                                                                          | P                                                                                                    |                                                          |
| Degree(s) Add There are no items to display                                        | Fax:                                                                                                    |                                                          |
| There are no items to display                                                      | Fax:                                                                                                    |                                                          |
| itte                                                                               | Fax:                                                                                                    |                                                          |
| There are no items to display                                                      | Fax:                                                                                                    |                                                          |
| ite<br>temail 1:<br>test@test.com                                                  | Fax:<br>Addr 1:                                                                                                    |                                                          |
| title<br>E-mail 1:<br>test@test.com                                                | Fax:<br>Addr 1:<br>Addr 2:                                                                                                    |                                                          |
| itite<br>tite<br>tite<br>test@test.com                                             | Fax:<br>Addr 1:<br>Addr 2:<br>Addr 3:                                                                                                    |                                                          |
| Title<br>E-mail 1:<br>test@test.com                                                | Fax:<br>Addr 1:<br>Addr 2:<br>Addr 3:<br>City:                                                                                                    |                                                          |
| Degree(s) Add<br>There are no items to display<br>Title<br>E-mail 1: test@test.com | Fax:<br>Addr 1:<br>Addr 2:<br>Addr 3:<br>City:<br>State:                                                                                               | Zia:                                                     |
| Title<br>t-mail 1:<br>test@test.com                                                | Addr 1:           Addr 2:           Addr 3:           City:           State:                                                                           | Zip:                                                     |
| Degree(s) Add<br>There are no items to display<br>Title<br>E-mail 1: test@test.com | Fax:           Addr 1:           Addr 2:           Addr 3:           City:           State:           - Sele •           Country:           - Select C | Złp:                                                     |

## **Updating Your Profile**

| 1. | After logging into webIRB at <u>https://webirb.research.ucla.edu/WEBIRB/</u> click the <b>Profile</b> tab:                                         | Inbox My IRB Studies Profile                                                                                                    |  |  |
|----|----------------------------------------------------------------------------------------------------|----------------------------------------------------------------------------------------------------|--|--|
| 2. | Once in the <b>Profile</b> tab, click on the link to go to your profile:                                                                           | Inbox My IRB Studies Profile<br>Any training profiles/certifications on record in the system are displayed here.                                                                                                    |  |  |
| 3. | Click on Edit Researcher Profile:                                                                                                    | Current State Active Bepartment: SOCIOLOGY Created: 11/8/2011 1:31 PM Last Modified: 11/8/2011 1:31 PM                                                                                                    |  |  |
| 4. | Complete Section 1.0 of your profile. Use<br>the <b>Continue</b> button to navigate through<br>your profile and complete all required<br>sections. | Edit: Account Profile - 00074333  Save   Exit   Hide/Show Errors   Print   Jump To: Ontinue >>  Investigator/Study Personnel  I.0  The Investigator/Study Personnel Profile provides basic information on all study personnel. It is used by the webIRB system to identify you and to populate screens for each new study application. Profile Name: A PI5's Profile                                                                                                    |  |  |
| 5. | Upload your training certifications and CV<br>in Section 2.0, Items 6.0-8.0:                                                                       | 6.0       Documentation of Human Subjects Protection Training:         Add       Document Name         Document Name       Version         6.1       Training Expiration Date:         Image: State of the state of the state of |  |  |
| 6. | Remember to click on <b>Save</b> and <b>Exit</b> when you are done updating your profile                                                           | Edit: Account Profile - 00074333  Save Exit Hide/Show Errors   Print   Jump To: Continue >>                                                                                                    |  |  |